# Configurar o Network Time Protocol no Nexus como servidor e cliente

## Contents

| Introdução                                                                                                    |
|----------------------------------------------------------------------------------------------------|
| <u>Pré-requisitos</u>                                                                                                    |
| Requisitos                                                                                                    |
| Componentes Utilizados                                                                                                    |
| Configurar                                                                                                    |
| Diagrama de Rede                                                                                                    |
| Configurações                                                                                                    |
| Verificar                                                                                                    |
| 1. Confirme se o relógio está configurado com o protocolo NTP.                                                                                      |
| 2. Confirme se o servidor NTP e o Nexus IP estão listados.                                                                                          |
| 3. Confirme se o servidor NTP configurado está selecionado para sincronização.                                                                      |
| 4. Verifique se os pacotes NTP são recebidos e enviados ao servidor.                                                                                |
| 5. Procure o pacote enviado do Nexus ao seu cliente NTP para confirmar seu uso do servidor<br>NTP configurado como referência:                      |
| 6. Execute um ELAM para verificar se os pacotes estão atribuídos corretamente às<br>estatísticas das ACLs de redirecionamento do supervisor (COPP): |
| Informações Relacionadas                                                                                                    |

# Introdução

Este documento descreve uma configuração e validação simples para uma plataforma Nexus 9000 para atuar como servidor e cliente Network Time Protocol (NTP).

## Pré-requisitos

#### Requisitos

A Cisco recomenda que você tenha conhecimento destes tópicos:

- Software NX-OS Nexus.
- Network Time Protocol (NTP) (Protocolo de tempo de rede).

## **Componentes Utilizados**

As informações neste documento são baseadas no Cisco Nexus 9000 com NXOS versão 10.2(5).

As informações neste documento foram criadas a partir de dispositivos em um ambiente de laboratório específico. Todos os dispositivos utilizados neste documento foram iniciados com uma configuração (padrão) inicial. Se a rede estiver ativa, certifique-se de que você entenda o impacto

potencial de qualquer comando.

# Configurar

O NTP é um protocolo de rede usado para sincronizar o tempo de um conjunto de dispositivos dentro de uma rede para correlacionar eventos quando você recebe logs do sistema e outros eventos específicos do tempo de vários dispositivos de rede.

#### Diagrama de Rede

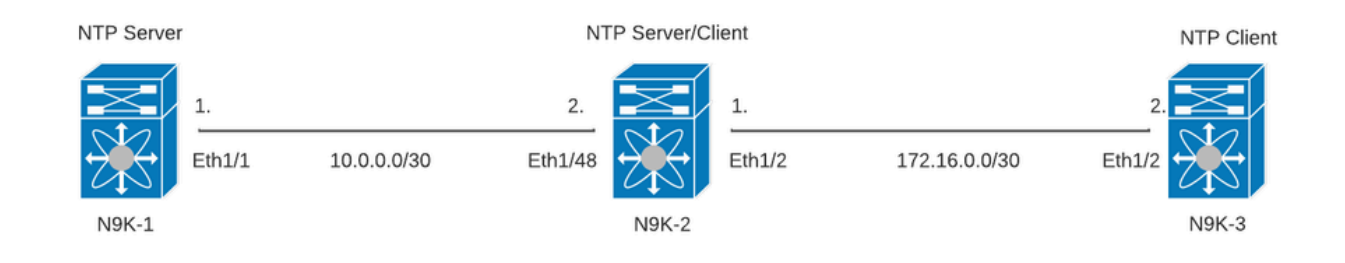

#### Configurações

Etapa 1. Ative o NTP.

feature ntp

Etapa 2. Defina o protocolo de clock como NTP.

clock protocol ntp

Etapa 3. Defina o Nexus como cliente e servidor NTP.

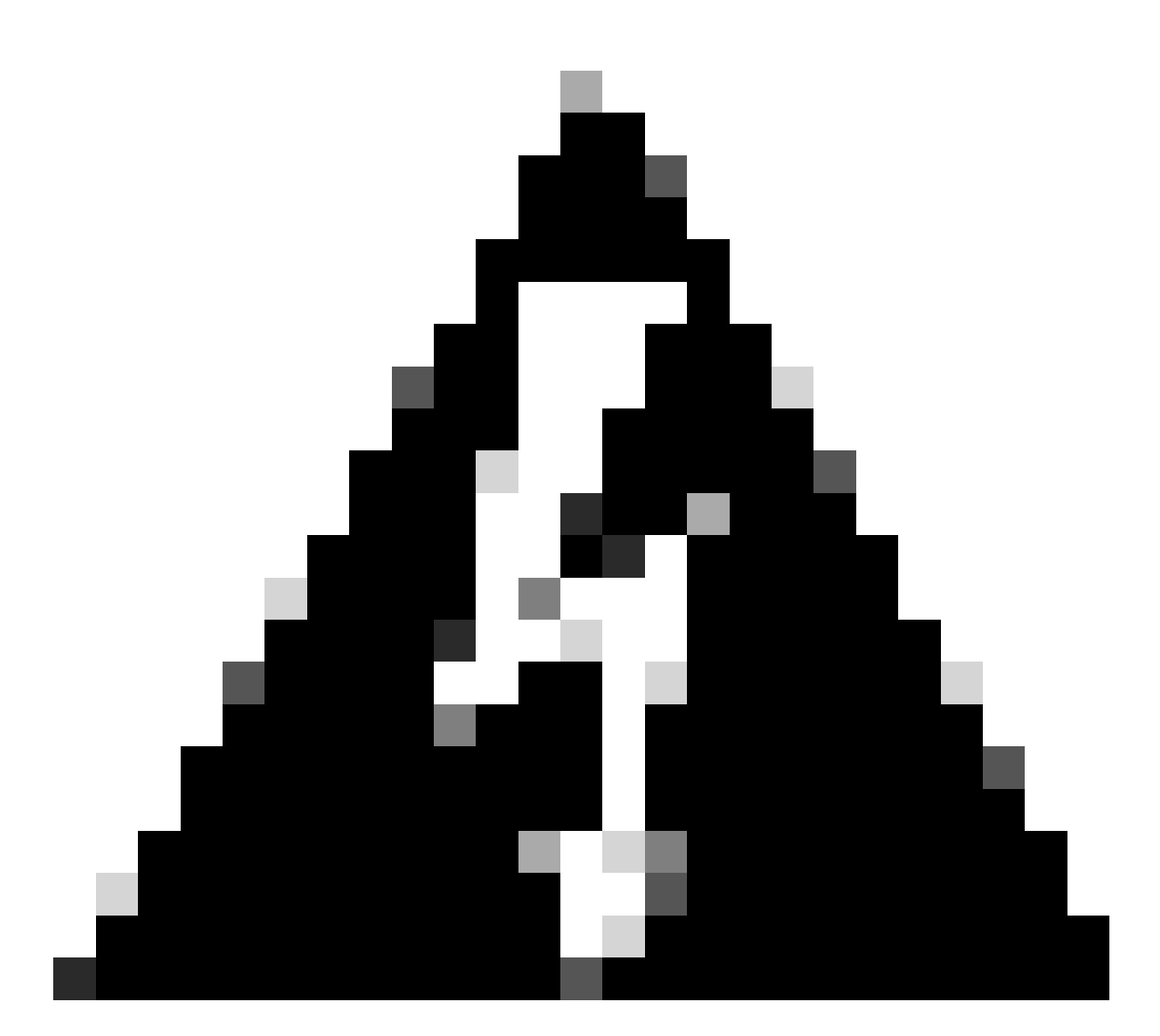

Aviso: este protocolo pode levar alguns minutos para ser sincronizado, mesmo depois que os pacotes são trocados do servidor para o cliente.

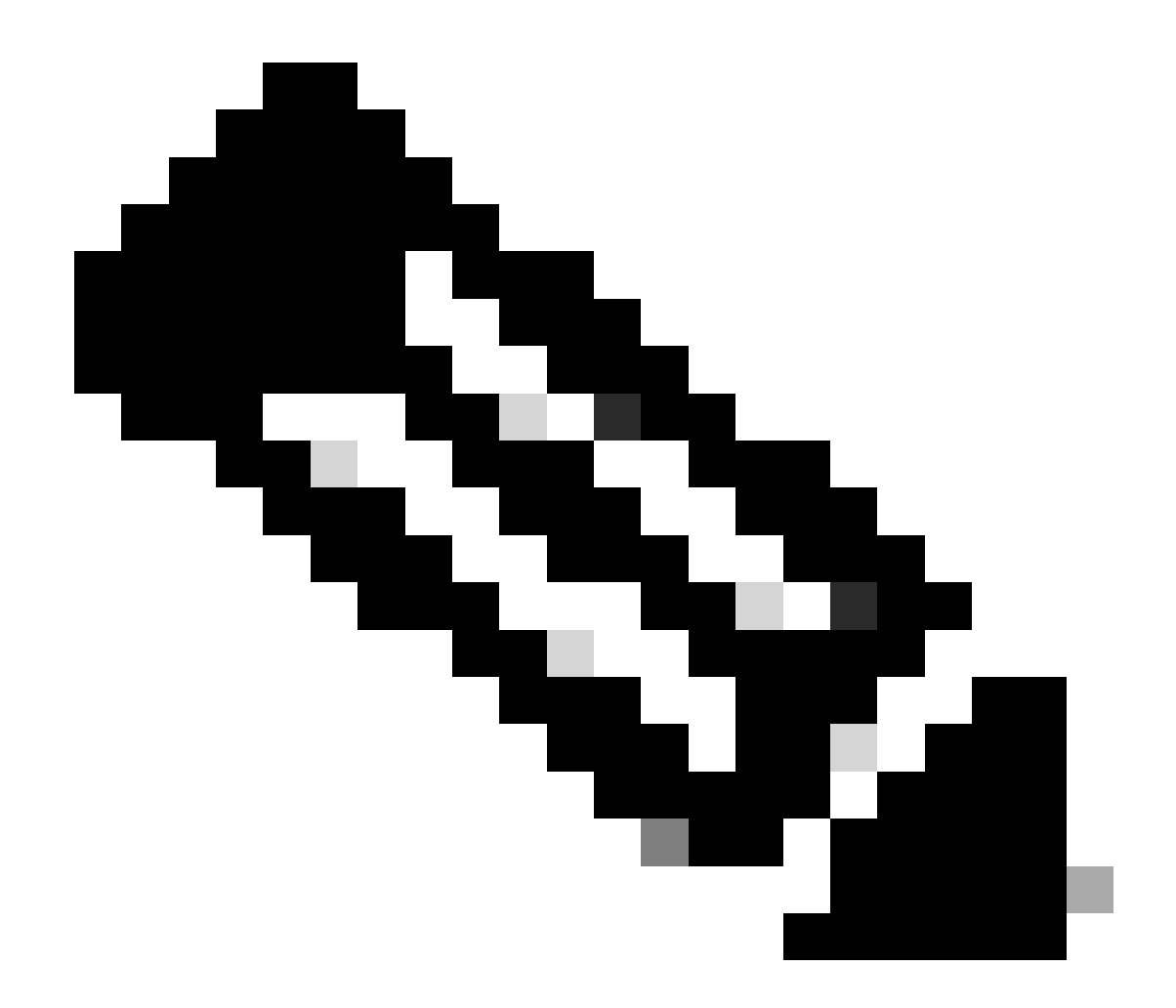

Observação: O conceito de estrato é empregado pelo NTP para indicar a distância (em saltos NTP) entre uma máquina e uma fonte de tempo autorizada. Esse valor pode ser configurado ao ativar o servidor NTP em um Nexus com o comando "ntp master <stratum>".

```
N9K-1# show running-config ntp
ntp source 10.0.0.1
ntp master 1
```

N9K-2# show running-config ntp ntp server 10.0.0.1 use-vrf default ntp source 10.0.0.2 ntp master 8 N9K-3# show running-config ntp ntp server 172.16.0.1 use-vrf default ntp source 172.16.0.2

#### Verificar

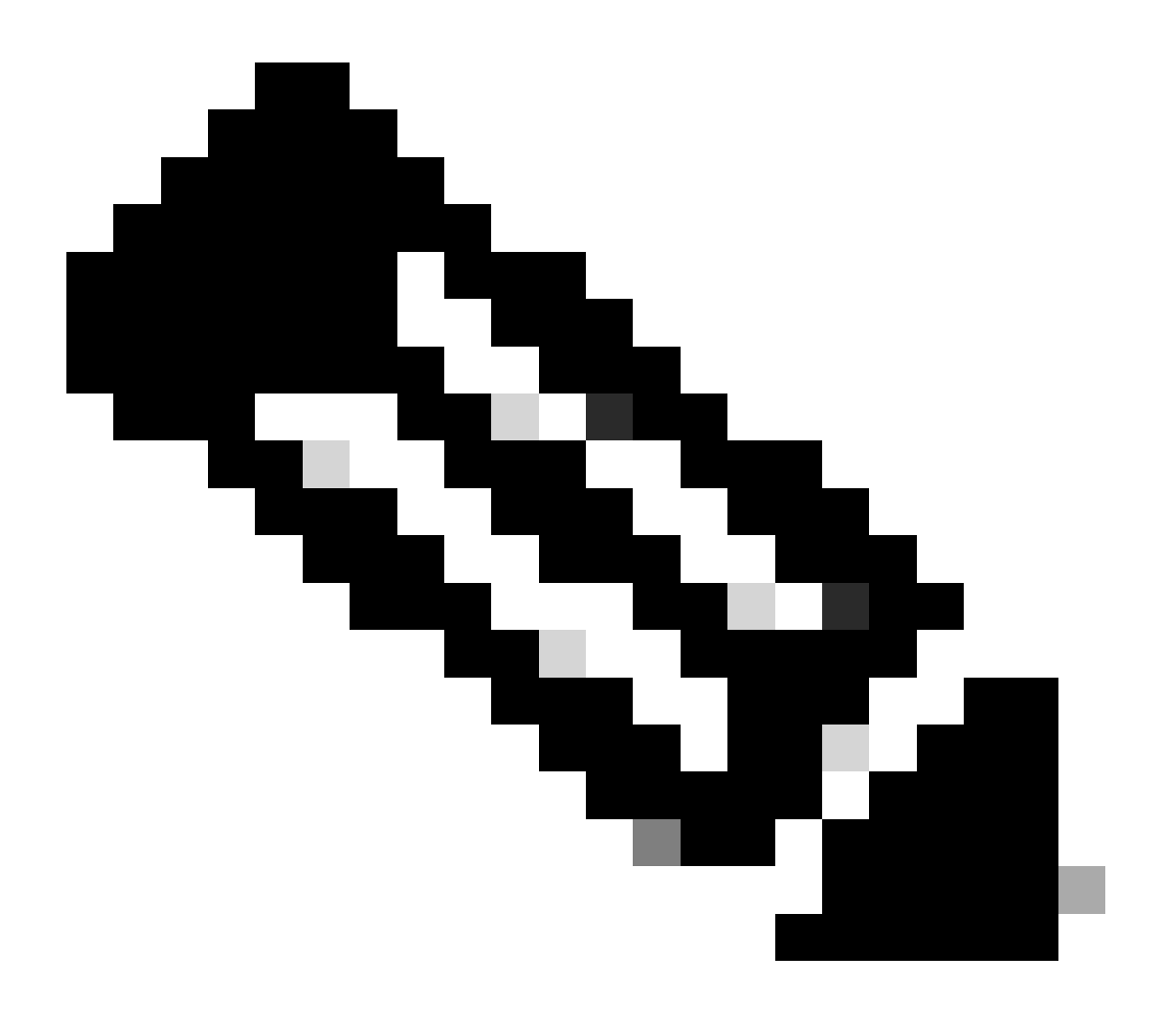

Observação: para fins de ampliação, a verificação está focada apenas no N9K-2, pois ele executa as funções de servidor e cliente do NTP simultaneamente.

1. Confirme se o relógio está configurado com o protocolo NTP.

N9K-2# show clock 12:32:51.528 UTC Thu Sep 28 2023 Time source is NTP <<<<< 2. Confirme se o servidor NTP e o Nexus IP estão listados.

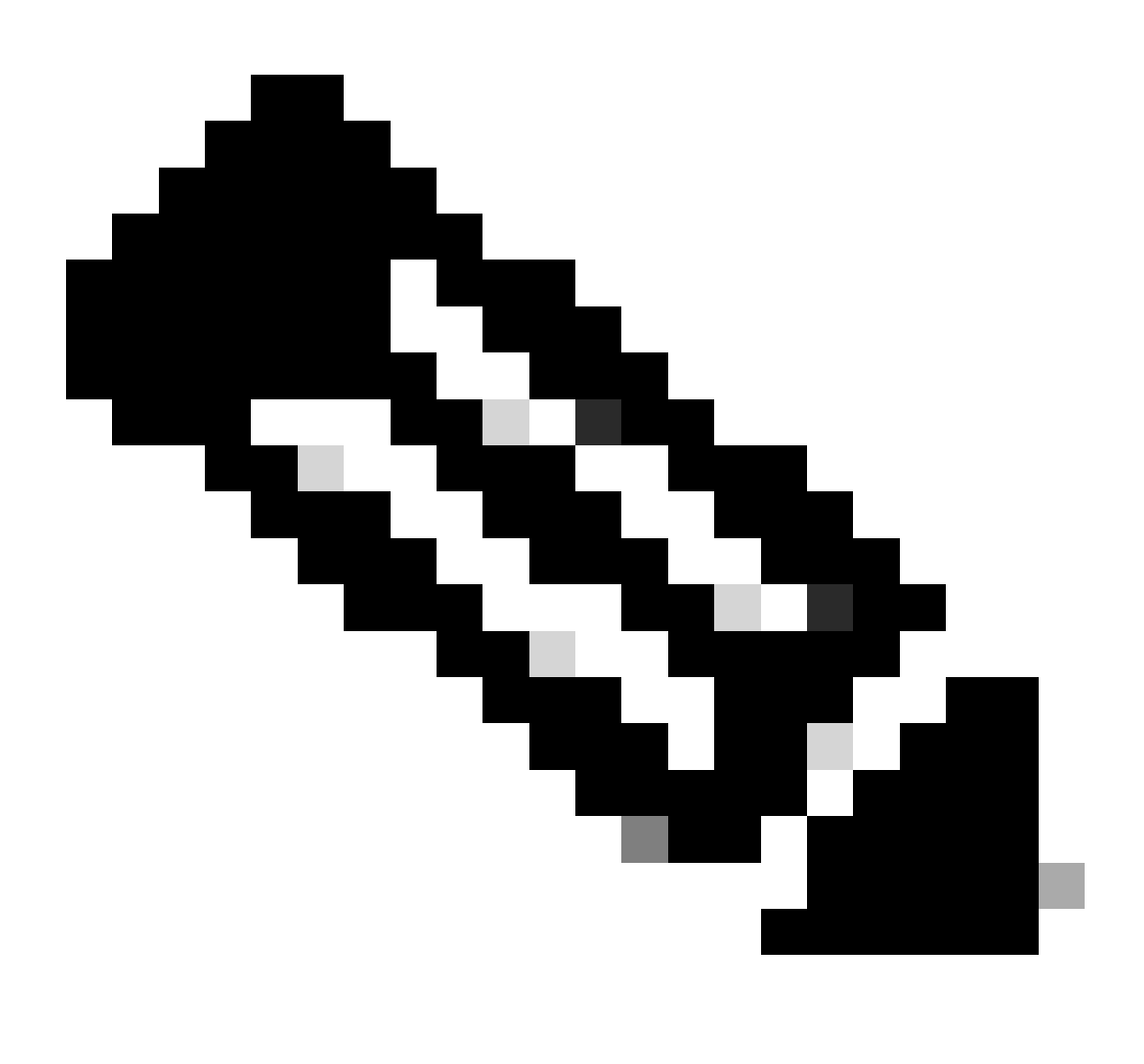

Observação: a entrada com endereço IP 127.127.1.0 é um IP local que indica que o Nexus foi sincronizado consigo mesmo, representando uma fonte de tempo de referência gerada localmente como parte da função de um servidor NTP.

| N9K-2# show ntp peers   |                                                |
|-------------------------|------------------------------------------------|
| Peer IP Address         | Serv/Peer                                      |
| 10.0.0.1<br>127.127.1.0 | Server (configured)<br>Server (configured) <<< |

3. Confirme se o servidor NTP configurado está selecionado para sincronização.

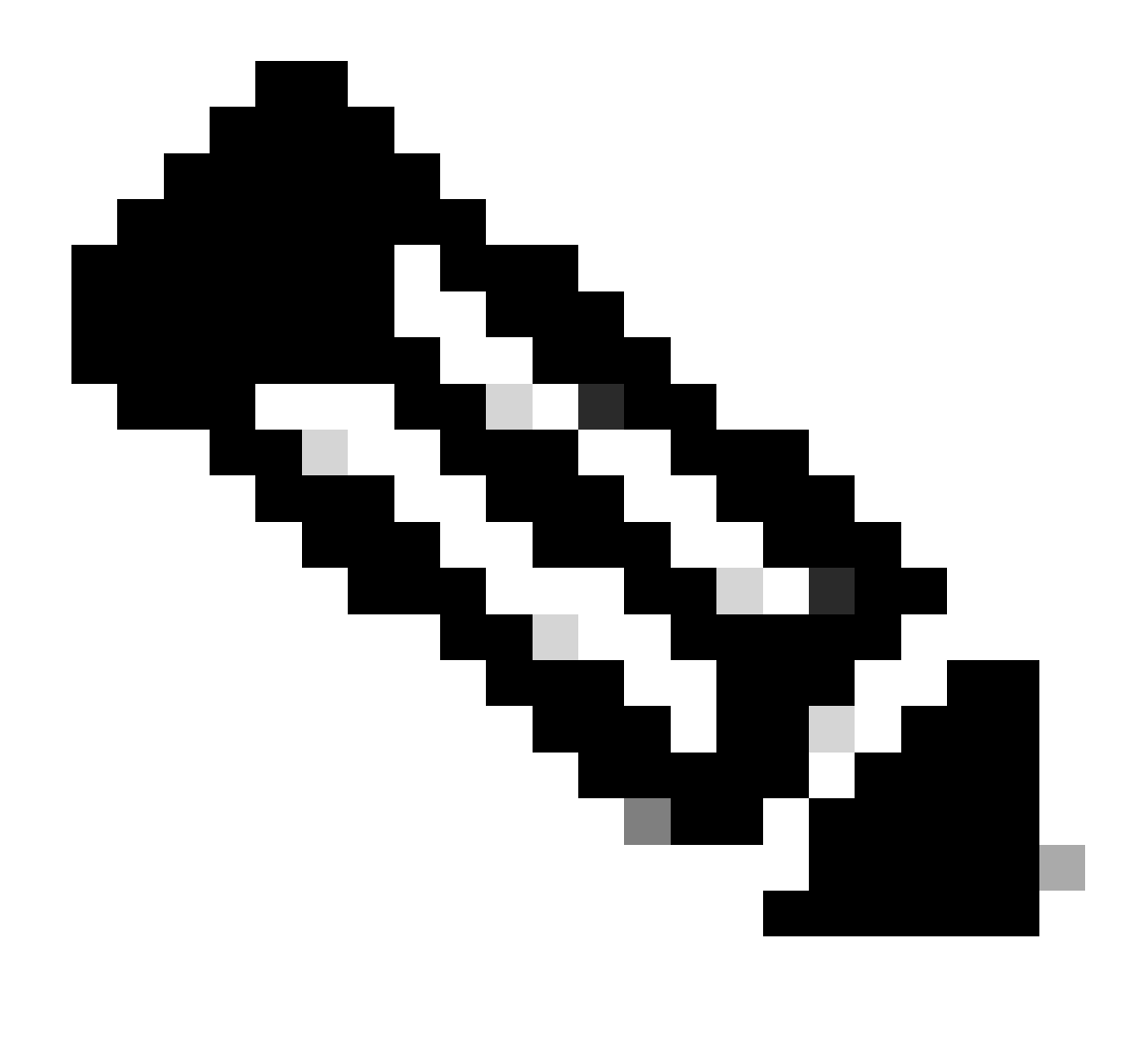

Observação: um stratum (st) de 16 indica que o servidor não está sincronizado com uma origem de tempo confiável e nunca será selecionado para sincronização. Começando com o Cisco NX-OS versão 10.1(1), apenas uma stratum de 13 ou inferior pode sincronizar.

| N9K-2# show ntp peer-star<br>Total peers : 2<br>* - selected for sync, +<br>- peer mode(passive), = | tus<br>- peer mode(active),<br>= - polled in client mode |    |     |     |     |        |
|----------------------------------------------------------------------------------------------------|----------------------------------------------------------|----|-----|-----|-----|--------|
| remote                                                                                              | local                                                    | st | : р | 110 | rea | ich de |
| =127.127.1.0                                                                                        | 10.0.0.2                                                 | 8  | 16  |     | 0   | 0.00   |
| *10.0.0.1                                                                                           | 10.0.2                                                   | 2  | 32  | 37  | '7  | 0.00   |

4. Verifique se os pacotes NTP são recebidos e enviados ao servidor.

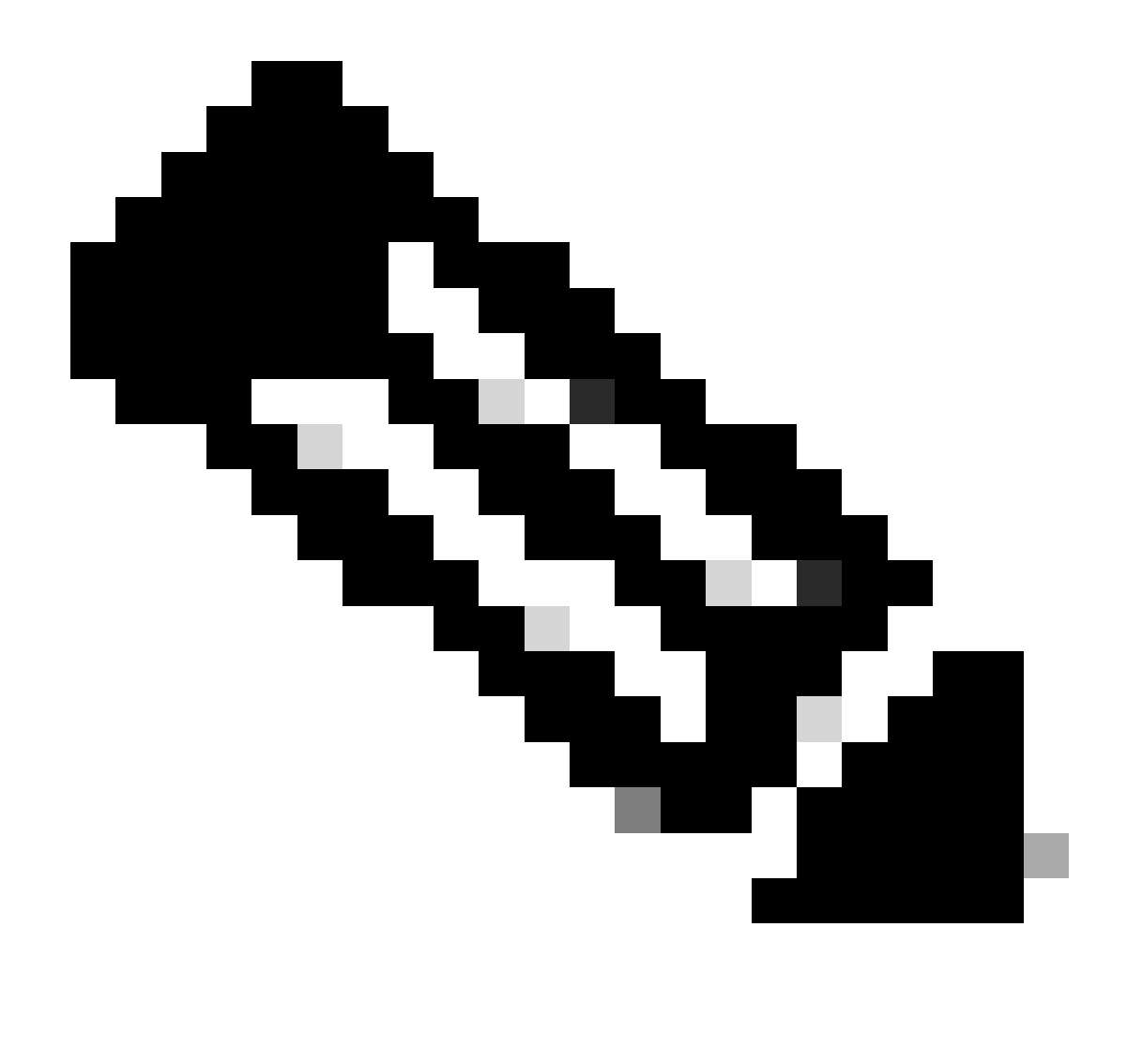

Observação: o comando "show ntp statistics peer ipaddr <ntp-server>" só funciona para clientes NTP. Se houver valores não padrão nos contadores, você poderá limpá-los usando o comando: "clear ntp statistics all-peers".

| N9K-2# show ntp statis | stics pe | eer | ipaddr | 10.0.0.1 |
|------------------------|----------|-----|--------|----------|
| remote host:           | 10.0.0.  | .1  |        |          |
| local interface:       | 10.0.0.  | . 2 |        |          |
| time last received:    | 28s      |     |        |          |
| time until next send:  | 5s       |     |        |          |
| reachability change:   | 876s     |     |        |          |
| packets sent:          | 58       | <<< | <<<    |          |
| packets received:      | 58       | <<< | <<<    |          |
| bad authentication:    | 0        |     |        |          |
| bogus origin:          | 0        |     |        |          |
| duplicate:             | 0        |     |        |          |
| bad dispersion:        | 0        |     |        |          |
| bad reference time:    | 0        |     |        |          |
| candidate order:       | 6        |     |        |          |

Exemplo de captura de pacotes para fluxo de pacotes NTP bidirecional:

N9K-2# ethanalyzer local interface inband display-filter ntp limit-captured-frames 0 Capturing on 'ps-inb' 4 2024-01-01 03:23:47 900233043 172 16 0 2 + 172 16 0 1 NTP 90 NTP Version 4 client

|   | 4 2024-01-01 03:23:47.900233043 | $1/2.16.0.2 \rightarrow 1/2.16.$ | 0.1 NIP 90 NIP Version 4, client |
|---|---------------------------------|----------------------------------|----------------------------------|
| 2 | 5 2024-01-01 03:23:47.900863464 | 172.16.0.1 → 172.16.0.2          | NTP 90 NTP Version 4, server     |
|   | 6 2024-01-01 03:23:52.926382561 | 10.0.0.2 → 10.0.0.1              | NTP 90 NTP Version 4, client     |
| 4 | 7 2024-01-01 03:23:52.927169592 | 10.0.0.1 → 10.0.0.2              | NTP 90 NTP Version 4, server     |

5. Procure o pacote enviado do Nexus ao seu cliente NTP para confirmar seu uso do servidor NTP configurado como referência:

```
N9K-2# ethanalyzer local interface inband display-filter ntp limit-captured-frames 0 detail
Capturing on 'ps-inb'
. . .
<output omitted>
. . .
Frame 5: 90 bytes on wire (720 bits), 90 bytes captured (720 bits) on interface ps-inb, id 0
   Interface id: 0 (ps-inb)
       Interface name: ps-inb
   Encapsulation type: Ethernet (1)
   Arrival Time: Jan 1, 2024 03:24:35.900699824 UTC
    [Time shift for this packet: 0.000000000 seconds]
    Epoch Time: 1704079475.900699824 seconds
    [Time delta from previous captured frame: 0.000643680 seconds]
    [Time delta from previous displayed frame: 0.000643680 seconds]
    [Time since reference or first frame: 10.974237168 seconds]
    Frame Number: 5
    Frame Length: 90 bytes (720 bits)
   Capture Length: 90 bytes (720 bits)
    [Frame is marked: False]
    [Frame is ignored: False]
    [Protocols in frame: eth:ethertype:ip:udp:ntp]
Ethernet II, Src: d4:77:98:2b:4c:87, Dst: f8:0b:cb:e5:d9:fb
   Destination: f8:0b:cb:e5:d9:fb
       Address: f8:0b:cb:e5:d9:fb
       .... ..0. .... .... = LG bit: Globally unique address (factory default)
       .... = IG bit: Individual address (unicast)
    Source: d4:77:98:2b:4c:87
       Address: d4:77:98:2b:4c:87
       .... ..0. .... .... = LG bit: Globally unique address (factory default)
       .... = IG bit: Individual address (unicast)
    Type: IPv4 (0x0800)
Internet Protocol Version 4, Src: 172.16.0.1, Dst: 172.16.0.2
   0100 .... = Version: 4
    \dots 0101 = Header Length: 20 bytes (5)
   Differentiated Services Field: 0x00 (DSCP: CS0, ECN: Not-ECT)
       0000 00.. = Differentiated Services Codepoint: Default (0)
       \dots \dots 00 = Explicit Congestion Notification: Not ECN-Capable Transport (0)
   Total Length: 76
    Identification: 0xbd85 (48517)
    Flags: 0x0000
       0.... .... = Reserved bit: Not set
       .0.. .... = Don't fragment: Not set
```

..0. .... = More fragments: Not set Fragment offset: 0 Time to live: 255 Protocol: UDP (17) <<<<< UDP protocol number Header checksum: 0xa5f7 [validation disabled] [Header checksum status: Unverified] Source: 172.16.0.1 <<<<< Destination: 172.16.0.2 <<<<< NTP Client User Datagram Protocol, Src Port: 123, Dst Port: 123 Source Port: 123 Destination Port: 123 Length: 56 Checksum: 0x71d5 [unverified] [Checksum Status: Unverified] [Stream index: 1] [Timestamps] [Time since first frame: 0.000643680 seconds] [Time since previous frame: 0.000643680 seconds] Network Time Protocol (NTP Version 4, server) Flags: 0x24, Leap Indicator: no warning, Version number: NTP Version 4, Mode: server 00.. .... = Leap Indicator: no warning (0) ..10 0... = Version number: NTP Version 4 (4)  $\dots$  .100 = Mode: server (4) Peer Clock Stratum: secondary reference (3) Peer Polling Interval: 4 (16 seconds) Peer Clock Precision: 0.000000 seconds Root Delay: 0.001083 seconds Root Dispersion: 0.013611 seconds Reference ID: 10.0.0.1 <<<<< NTP server Reference Timestamp: Jan 1, 2024 03:22:32.927228435 UTC Origin Timestamp: Jan 1, 2024 03:24:35.896950020 UTC Receive Timestamp: Jan 1, 2024 03:24:35.900271042 UTC Transmit Timestamp: Jan 1, 2024 03:24:35.900397771 UTC

6. Execute um ELAM para verificar se os pacotes estão atribuídos corretamente às estatísticas das ACLs de redirecionamento do supervisor (COPP):

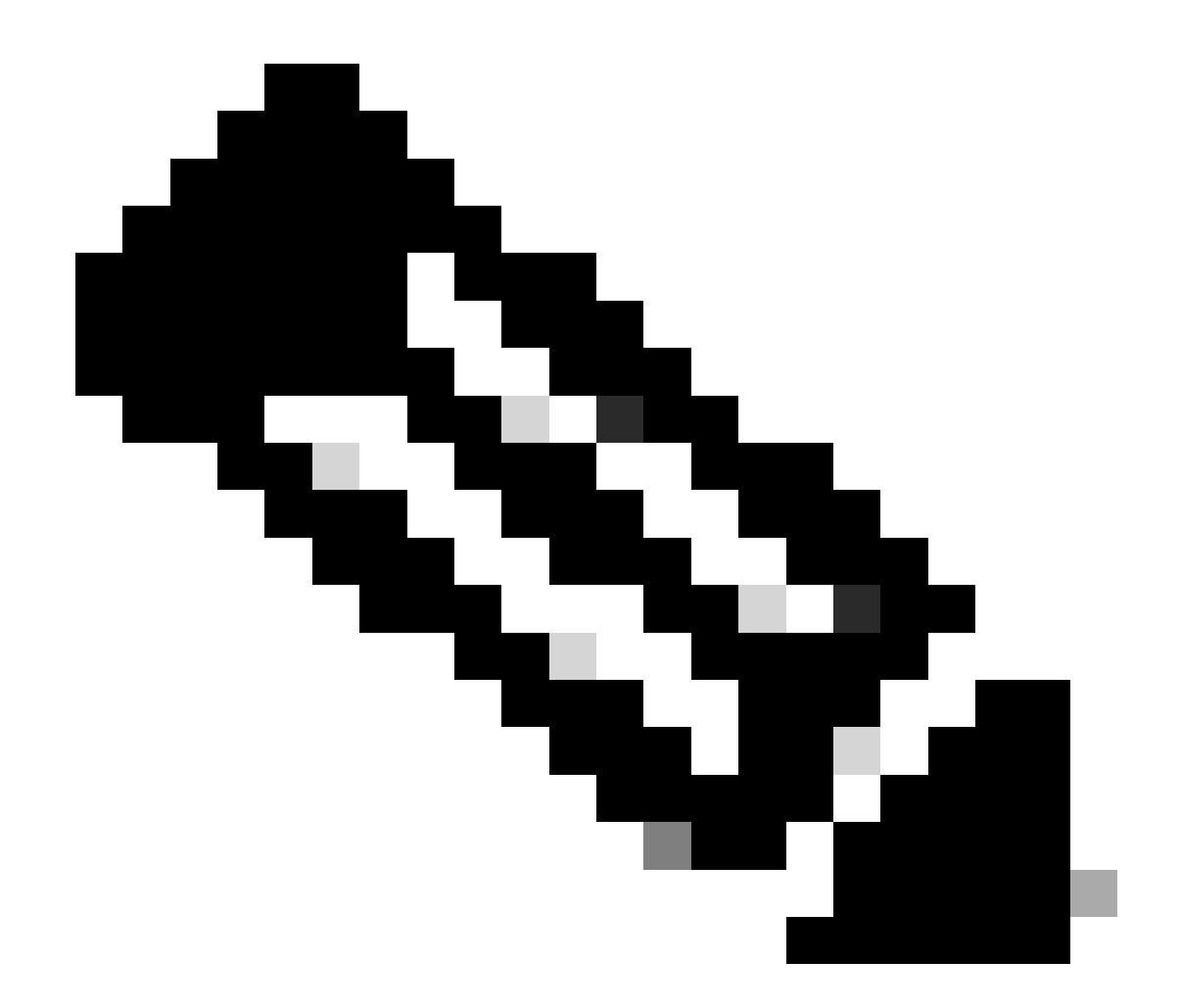

Observação: o tráfego NTP deve ser direcionado para a CPU, portanto tem o flag sup\_hit definido.

```
Dst MAC address: D4:77:98:2B:4C:87
Src MAC address: D4:77:98:2B:43:27
Sup hit: 1, Sup Idx: 2753
                                     <<<< packet punt identifier, use below CLI to resolve its meaning</pre>
Dst IPv4 address: 10.0.0.2
Src IPv4 address: 10.0.0.1
Ver = 4, DSCP = 0, Don't Fragment = 0
Proto = 17, TTL = 255, More Fragments = 0
Hdr len = 20, Pkt len = 76, Checksum
                                        = 0xae26
L4 Protocol : 17
UDP Dst Port : 123
UDP Src Port : 123
Drop Info:
-----
LUA:
LUB:
LUC:
LUD:
Final Drops:
vntag:
vntag_valid : 0
           : 0
: 0
vntag_vir
vntag_svif
ELAM not triggered yet on slot - 1, asic - 0, slice - 1
N9K-2(TAH-elam-insel6)# show system internal access-list sup-redirect-stats | i 2753
    2753
                                     copp-system-p-acl-ntp 462 <<<< correct ACL assigned
```

### Informações Relacionadas

<u>Guia de configuração de gerenciamento do sistema NX-OS do Cisco Nexus 9000 Series, versão</u> <u>10.2(x)</u>

#### Sobre esta tradução

A Cisco traduziu este documento com a ajuda de tecnologias de tradução automática e humana para oferecer conteúdo de suporte aos seus usuários no seu próprio idioma, independentemente da localização.

Observe que mesmo a melhor tradução automática não será tão precisa quanto as realizadas por um tradutor profissional.

A Cisco Systems, Inc. não se responsabiliza pela precisão destas traduções e recomenda que o documento original em inglês (link fornecido) seja sempre consultado.